## REFERENCE GUIDE: HOW TO REQUEST RECONCILER ACCESS IN PEOPLESOFT

The purpose of this process is for UTRGV employees assigned as Reconcilers to get access to submit an expenditure correction via an AP journal voucher. Employees given the Reconciler responsibility after August 2, 2023, are required to submit an access request.

- 1. Log into my.utrgv.edu
- 2. Access the IT Support Center application.

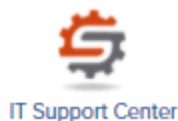

- 3. Click on Get Access! from the Popular Services menu.
- 4. Click on the Request Access button.

- 5. Select **PeopleSoft-Financials** from the Category menu.
- 6. Select **PeopleSoft-Accounts Payable** from the Resource menu.
- 7. Select **RECONCILER** from the PeopleSoft-Accounts Payable role.
- 8. In the description field, enter the purpose for your request:

Example: Requesting access to submit AP journal vouchers in PeopleSoft for expenditure corrections. Please include the EMPLOYEE NAME and EMPLOYEE ID NUMBER.

9. Click the Request button.

## Sample of Completed Request:

| internation rectinicity                                                                                    | University Police | Medicine | Research                        | Projects | Services | Knowledge Base |
|----------------------------------------------------------------------------------------------------|-------------------|----------|---------------------------------|----------|----------|----------------|
| Requestor * 🛛 🛔                                                                                            |                   |          |                                 |          |          |                |
| REQUESTER NAME                                                                                             |                   |          |                                 |          |          |                |
| Category *                                                                                                 |                   |          |                                 |          |          |                |
| PeopleSoft - Financials                                                                                    |                   |          |                                 |          |          |                |
| Resource *                                                                                                 |                   |          |                                 |          |          |                |
| PeopleSoft - Accounts Payable                                                                              |                   |          |                                 |          |          |                |
| <ul> <li>AP Cost Center Approver</li> <li>AP Inquiry</li> <li>AP Manager</li> <li>AP Technician</li> </ul> |                   |          |                                 |          |          |                |
| Description * 😧                                                                                            |                   |          |                                 |          |          |                |
| Format - Font - S                                                                                          | ze • <u>A</u> • B | IUS×     | , x <sup>e</sup> I <sub>x</sub> |          |          |                |
|                                                                                                    |                   |          |                                 |          |          |                |

## REFERENCE GUIDE: HOW TO REQUEST RECONCILER ACCESS IN PEOPLESOFT

This will trigger an email containing the EULA Agreement Workflow Step to the user email address.

10. Use the link provided to login.

| TDX Workflow Step Assignment (EULA Agreement )                                    |                      |
|-----------------------------------------------------------------------------------|----------------------|
| <pre><notify@teamdynamixapp.com> To UTRGV User</notify@teamdynamixapp.com></pre>  | ← ≪ → ···<br>12:08 P |
| Workflow Step Assignment                                                          |                      |
| You are assigned to the "EULA Agreement " Choice workflow step.                   |                      |
| To act on this Choice step, click the link below:<br>EULA Agreement Workflow Step |                      |

11. Click **Yes** in agreement with the terms and conditions. If you do not agree, click **NO**. (clicking NO will terminate the access request).

| The University of Texas Rio Grande Valley                                                                                                    | Search the client portal |
|----------------------------------------------------------------------------------------------------|--------------------------|
| Technology                                                                                                    |                          |
| Home Student Faculty Staff Clinical Staff Projects/Workspaces Services Knowledge B                                                                                                    | Base                     |
| Project Requests Ticket Requests My Favorites My Recent My Approvals Services A-Z Services A-Z Services A- | arch                     |
| Current Workflow Step                                                                                                    |                          |
| Service Request Details                                                                                                    | ✓ Yes                    |
| Service Request                                                                                                    | ✓ No                     |
| 15528997: Access Request                                                                                                    | Desuestes                |
| Access to AM queries in RPT environment                                                                                                    | Requestor                |
| Choice Step Details                                                                                                    |                          |
| Step<br>EULA Agreement                                                                                                    |                          |
| Assigned To<br>Linda Mares                                                                                                    |                          |
| Description                                                                                                    |                          |
| If this request form is being submitted to obtain access to federally-protected student data as defined by the U.S.<br>Department of Education under the Family Educational Rights and Privacy Act (FERPA) of 1974, it is with the<br>understanding that both the immediate supervisor and employee gaining access fully recognize that only data pertin<br>to the employee's scope of responsibilities is to be utilized, and abuse of this access is considered a violation of FEF<br>Under no circumstances is protected student data to be shared or discussed with individuals who do not have a<br>documented legitimate educational interest in the student data being accessed.                                                                                                    | ient<br>RPA.             |
| EULA Agreement                                                                                                    |                          |
| Please visit https://www.utrgv.edu/it/policies/index.htm<br>I have read and accept all UTRGV Policies, Standards and Guidelines, and I furthermore understand that violation o<br>these can result in disciplinary actions that may impact my employment status.                                                                                                    | of                       |

## REFERENCE GUIDE: HOW TO REQUEST RECONCILER ACCESS IN PEOPLESOFT

12. Click **Save**. This will update the EULA status and push the workflow to employee supervisor followed by the module owner(s).

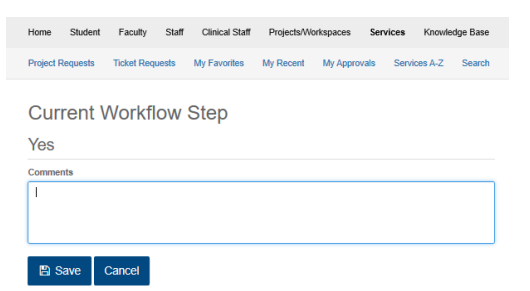